# Querschnittswerte

berechnen mit

Querschnittswerte\_polygonal\_allgemein\_yz.xlsm

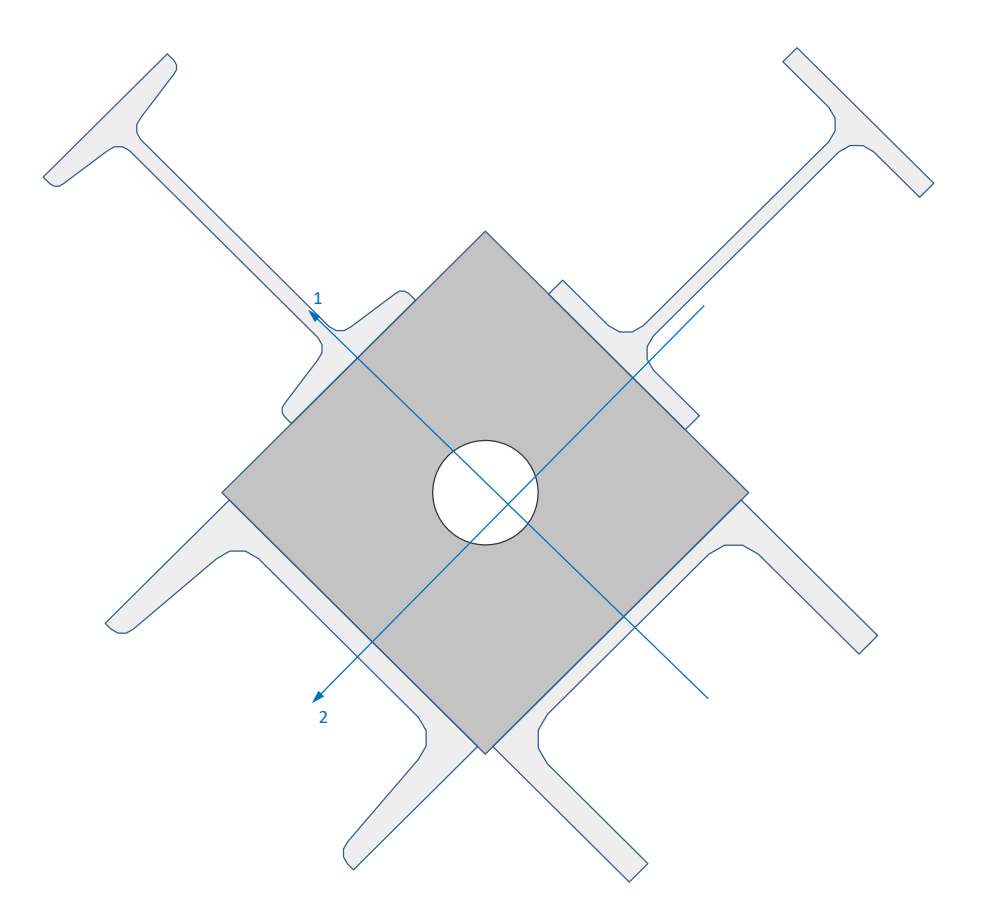

# Inhaltsverzeichnis

| Übersicht                           | 2   |
|-------------------------------------|-----|
| Koordinatensystem und Vorzeichen    | 2   |
| Polygone                            | 2   |
| Formen                              | 3   |
| Profile                             | 3   |
| Beispiele                           | 4   |
| Brückenquerschnitt mit Kreislöchern | 4   |
| Eingabe                             | 4   |
| Verbundquerschnitt                  | 6   |
| Eingabe                             | 6   |
| Ungleichschenkliger Winkel          | 8   |
| Eingabe                             | 8   |
| Venüband (Ribbon)                   | .10 |
| iteratur                            | .11 |

© Detlef Rothe 2021

https://statikverstehen.de

## Übersicht

Mit dem Excel-Programm Querschnittswerte\_polygonal-allgemein\_yz.xlsm können Querschnittswerte und Normalspannungen von Querschnitten bestimmt werden, die sich aus polygonal begrenzten Flächen [1], Formen und Profilen zusammensetzen. Dabei können unterschiedliche Elastizitätsmodule verwendet werden. Deshalb ist ein Bezugs-Elastizitätsmodul einzugeben. Dieser muss auch bei den Querschnittsdaten in einem Stabwerksprogramm verwendet werden.

Es werden folgende Annahmen getroffen:

- Linear elastisches Material
- Ebenbleiben der Querschnitte (Bernoulli)
- Die Querschnittsform ändert sich unter Belastung nicht (kleine Verformungen und Dehnungen)
- Die Querdehnung wird vernachlässigt

Der Querschnitt kann aus mehreren polygonal begrenzten Flächen zusammengesetzt sein, die unterschiedliche Elastizitätsmodule haben. Auch Löcher sind zulässig.

Zur Vereinfachung der Eingabe gibt es einige Formen (Kreis, Bewehrung, Viertelkreis und Viertelkreis als Ausrundung). Die Bewehrung unterscheidet sich vom Kreis dadurch, dass das Eigenträgheitsmoment vernachlässigt wird.

Für die Untersuchung von Verbund- und zusammengesetzten Stahlquerschnitten gibt es mehrere Stahlbauprofile, die in dem Tabellenblatt "Profiltabelle" abgelegt sind. Zurzeit stehen folgende Profile zur Verfügung:

IPE, IPEa, IPEo, IPEv, IPN, HEA, HEB, HEM, HEAA, UPN, UPE.

Bei Formen hat der Anwender die Möglichkeit, eine hinter der Form liegende Fläche automatisch abzuziehen, um ideelle Querschnittswerte korrekt zu berechnen.

Wahlweise kann auch der Kernquerschnitt bestimmt werden. Dazu wird automatisch ein "gespanntes Gummiband" um den Querschnitt berechnet, das auch dargestellt werden kann.

#### Koordinatensystem und Vorzeichen

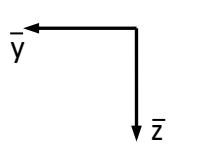

Die Querschnittspunkte werden durch ein beliebig platzierbares Hilfskoordinatensystem eingegeben.

In Excel werden die Richtungen des Hilfskoordinatensystems mit y und z bezeichnet.

### Polygone

Der Querschnitt kann durch einen oder mehrere Polygone beschrieben werden [1]. Wenn die Punkte im Gegenuhrzeigersinn eingegeben werden, ergibt sich eine positive Fläche. Löcher sind im Uhrzeigersinn einzugeben. Alternativ kann auch ein negativer Elastizitätsmodul eingegeben werden

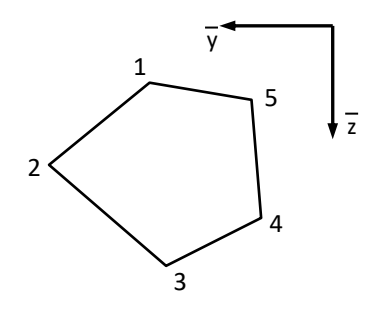

(bei Eingabe im Gegenuhrzeigersinn). Das Polygon wird durch den ersten und letzten Punkt automatisch geschlossen.

#### Formen

Zurzeit stehen 4 Formen zur Verfügung. Die Formen werden mithilfe des Bezugspunktes E im Querschnitt platziert und können um diesen im Gegenuhrzeigersinn gedreht werden.

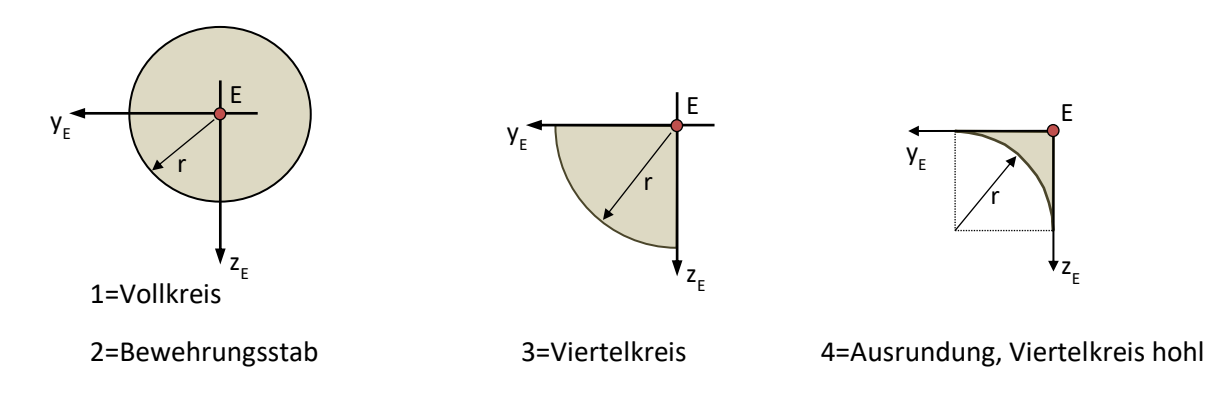

### **Profile**

Zurzeit stehen folgende Profile zur Verfügung: IPE, IPEa, IPEo, IPEv, IPN, HEA, HEB, HEM, HEAA, UPN, UPE.

Der Bezugspunkt E zum Platzieren des Profils im Gesamtquerschnitt ist durch den roten Punkt gekennzeichnet und liegt immer auf der Symmetrieachse. Das Profil kann um den Bezugspunkt E gedreht werden.

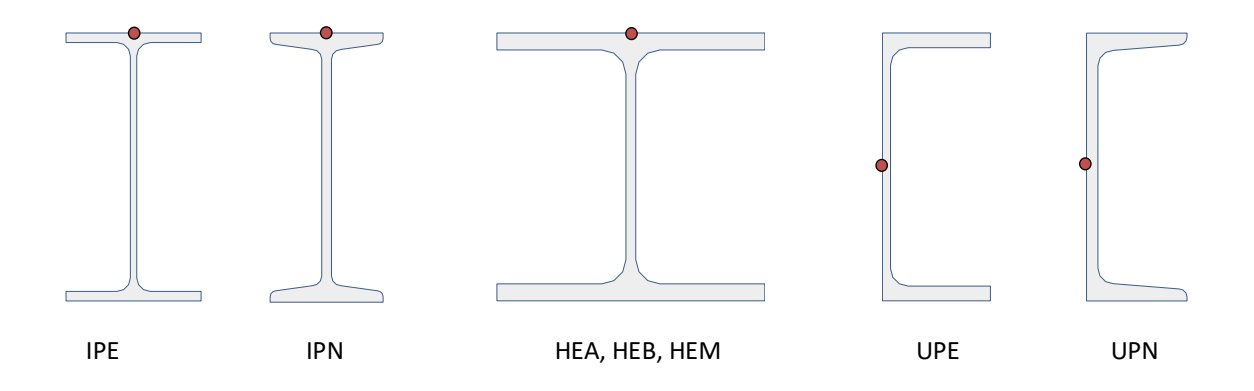

## Beispiele

## Brückenquerschnitt mit Kreislöchern

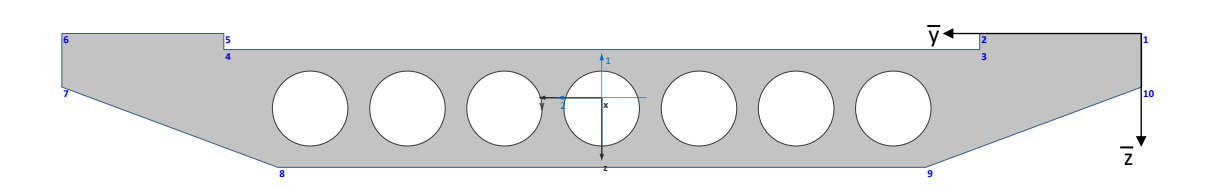

#### Eingabe

|          | Anzahl da<br>Anzahl<br>Anzahl<br>Anzahl d | allgeme<br>er Polygone =<br>der Formen =<br>I der Profile =<br>der Lastfälle = | 1<br>7<br>0<br>1 | nnittswert<br>Einh | e berechnen<br>Bezugs-EModul =<br>Einheit der Längen =<br>eit der Spannungen = | 30.000,<br>m<br>kN/cm² | ]Wmm²<br>]      |                   | h_da<br>Hochschui<br>University<br>fbb<br>Fachberei<br>Bauingeni | LE DARMSTADT<br>* OF APPLIED SCI<br>CH<br>EURWESEN |
|----------|-------------------------------------------|--------------------------------------------------------------------------------|------------------|--------------------|--------------------------------------------------------------------------------|------------------------|-----------------|-------------------|------------------------------------------------------------------|----------------------------------------------------|
| Lastfall | <b>N</b> [kN]                             | My [kNm]                                                                       | Mz [kNm]         |                    | A=                                                                             | 72560,843              | Cm <sup>2</sup> | A =               | 7,2560843                                                        | m²                                                 |
| 1        |                                           | 2000                                                                           |                  |                    | A =                                                                            | 72560,843              | Cm <sup>2</sup> | A <sub>i</sub> =  | 7,2560843                                                        | m²                                                 |
|          |                                           |                                                                                |                  |                    | y <sub>s</sub> =                                                               | 500,0000               | cm              | y <sub>s</sub> =  | 5                                                                | m                                                  |
|          |                                           |                                                                                |                  |                    | z <sub>s</sub> =                                                               | 59,9223                | cm              | z <sub>s</sub> =  | 0,599222505                                                      | m                                                  |
|          |                                           |                                                                                |                  |                    |                                                                                |                        |                 |                   |                                                                  |                                                    |
|          |                                           |                                                                                |                  |                    | l <sub>y</sub> =                                                               | 94.772.195,5           | cm <sup>4</sup> | l <sub>v</sub> =  | 0,947721955                                                      | m <sup>4</sup>                                     |
|          |                                           |                                                                                |                  |                    | I <sub>z</sub> =                                                               | 6.256.837.862,9        | cm <sup>4</sup> | l <sub>z</sub> =  | 62,56837863                                                      | m <sup>4</sup>                                     |
|          |                                           |                                                                                |                  |                    | l <sub>yz</sub> =                                                              | ,0                     | cm <sup>4</sup> | l <sub>yz</sub> = | 1,32683E-15                                                      | m <sup>4</sup>                                     |
|          |                                           |                                                                                |                  |                    |                                                                                |                        |                 |                   |                                                                  |                                                    |
|          |                                           |                                                                                |                  |                    | φ <sub>0</sub> =                                                               | -90,0000               | ٥               |                   | -90,0000                                                         | 0                                                  |

Tabellenblatt "Eingabe" mit berechneten Querschnittswerte

| Eingabe der Polygone<br>Polygon 1 |             |         |                   |  |  |  |  |  |
|-----------------------------------|-------------|---------|-------------------|--|--|--|--|--|
| Anzahl                            | Eckpunkte = | 10      |                   |  |  |  |  |  |
|                                   | E-Modul =   | 30.000, | N/mm <sup>2</sup> |  |  |  |  |  |
| i                                 | У           | z       | sigma             |  |  |  |  |  |
| 1                                 | 0           | 0       | -0,12645534       |  |  |  |  |  |
| 2                                 | 1,5         | 0       | -0,12645534       |  |  |  |  |  |
| 3                                 | 1,5         | 0,15    | -0,09480048       |  |  |  |  |  |
| 4                                 | 8,5         | 0,15    | -0,09480048       |  |  |  |  |  |
| 5                                 | 8,5         | 0       | -0,12645534       |  |  |  |  |  |
| 6                                 | 10          | 0       | -0,12645534       |  |  |  |  |  |
| 7                                 | 10          | 0,5     | -0,02093916       |  |  |  |  |  |
| 8                                 | 8           | 1,25    | 0,13733511        |  |  |  |  |  |
| 9                                 | 2           | 1,25    | 0,13733511        |  |  |  |  |  |
| 10                                | 0           | 0,5     | -0,02093916       |  |  |  |  |  |

Tabellenblatt "Polygone"

| Ein | gabe der Fori | men |         |                |                |      |           |
|-----|---------------|-----|---------|----------------|----------------|------|-----------|
| i   | Тур           | Art | E-Modul | У <sub>Е</sub> | z <sub>e</sub> | D, r | alpha [°] |
| 1   | 1             | 0   | 0       | 2,3            | 0,7            | 0,7  | 0         |
| 2   | 1             | 0   | 0       | 3,2            | 0,7            | 0,7  | 0         |
| 3   | 1             | 0   | 0       | 4,1            | 0,7            | 0,7  | 0         |
| 4   | 1             | 0   | 0       | 5,             | 0,7            | 0,7  | 0         |
| 5   | 1             | 0   | 0       | 5,9            | 0,7            | 0,7  | 0         |
| 6   | 1             | 0   | 0,      | 6,8            | 0,7            | 0,7  | 0         |
| 7   | 1             | 0   | 0       | 77             | 07             | 0.7  | 0         |

Tabellenblatt "Formen"

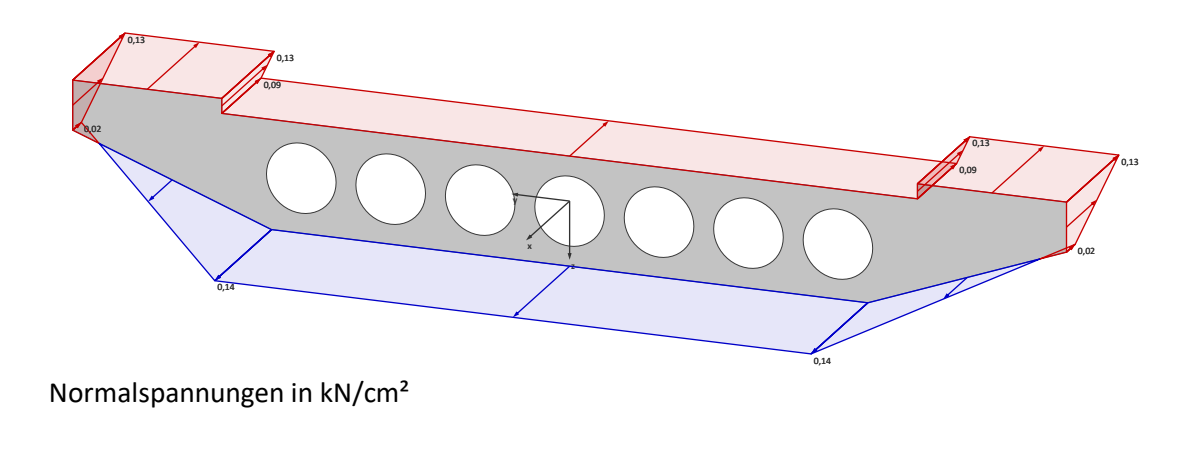

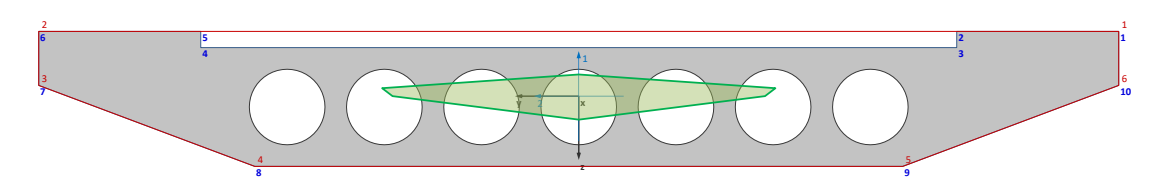

Kernfläche mit zugehörigem Gummiband (rubberband) zur Berechnung der Kernfläche

## Verbundquerschnitt

Es handelt sich um ein Rechteck aus Beton mit Bewehrung und ein Stahlbauprofil HE-B 1000

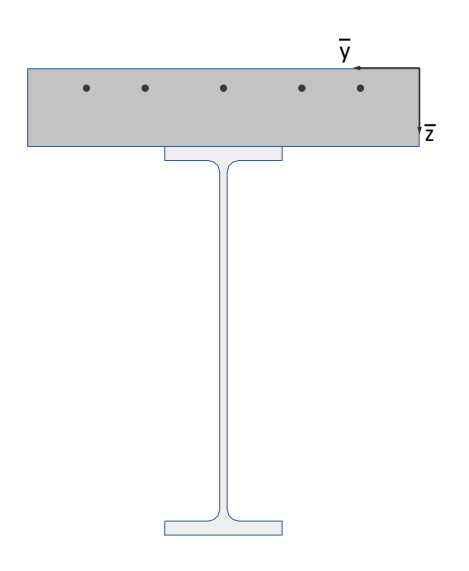

## Eingabe

|          | Anzahl de<br>Anzahl | allgeme<br>er Polygone =<br>der Formen = | eine Quersch | nnittswert | e berechnen<br>Bezugs-EModul = [ | 30.000,            | N/mm²           |                   | h_da<br>Hochschu<br>UNIVERSIT<br><b>fbb</b><br>FACHBEREI<br>BAUINGEN | LE DARMSTADT<br>Y OF APPLIED SCI<br>CH<br>EURWESEN |
|----------|---------------------|------------------------------------------|--------------|------------|----------------------------------|--------------------|-----------------|-------------------|----------------------------------------------------------------------|----------------------------------------------------|
|          | Anzahlo             | ler Lastfälle =                          | 2            | Einh       | eit der Spannungen =             | kN/cm <sup>2</sup> |                 |                   |                                                                      |                                                    |
|          |                     |                                          |              |            |                                  |                    | _               |                   |                                                                      |                                                    |
| Lastfall | <b>N</b> [kN]       | My [kNm]                                 | Mz [kNm]     |            | A =                              | 2410,053096        | Cm <sup>2</sup> | A =               | 0,24100531                                                           | m²                                                 |
| 1        |                     | 200                                      |              |            | A, =                             | 4856,967547        | Cm <sup>2</sup> | A <sub>i</sub> =  | 0,485696755                                                          | m²                                                 |
| 2        |                     |                                          | 300          |            | y <sub>s</sub> =                 | 50,0000            | cm              | y <sub>s</sub> =  | 0,5                                                                  | m                                                  |
|          |                     |                                          |              |            | z <sub>s</sub> =                 | 44,5308            | cm              | z <sub>s</sub> =  | 0,445308386                                                          | m                                                  |
|          |                     |                                          |              |            |                                  |                    |                 |                   |                                                                      |                                                    |
|          |                     |                                          |              |            | I <sub>y</sub> =                 | 8.869.654,8        | cm <sup>4</sup> | l <sub>y</sub> =  | 0,088696548                                                          | m <sup>4</sup>                                     |
|          |                     |                                          |              |            | I <sub>z</sub> =                 | 1.817.664,7        | cm <sup>4</sup> | l <sub>z</sub> =  | 0,018176647                                                          | m <sup>4</sup>                                     |
|          |                     |                                          |              |            | l <sub>yz</sub> =                | ,0                 | cm <sup>4</sup> | l <sub>yz</sub> = | -2,38298E-20                                                         | m <sup>4</sup>                                     |
|          |                     |                                          |              |            |                                  |                    |                 |                   |                                                                      |                                                    |
|          |                     |                                          |              |            | φ <sub>0</sub> =                 | 0,0000             | •               |                   | 0,0000                                                               | ۰                                                  |

Tabellenblatt "Eingabe" mit berechneten Querschnittswerte

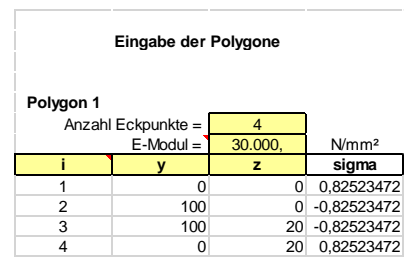

Tabellenblatt "Polygone"

| Ein | igabe der For | men |         |                |    |      |           |
|-----|---------------|-----|---------|----------------|----|------|-----------|
| i   | Тур           | Art | E-Modul | У <sub>Е</sub> | ZE | D, r | alpha [°] |
| 1   | 1             |     | 200000  | 15,            | 5  | 1,6  |           |
| 2   | 1             |     | 200000  | 30,            | 5  | 1,6  |           |
| 3   | 1             |     | 200000  | 50,            | 5  | 1,6  |           |
| 4   | 1             |     | 200000  | 70,            | 5  | 1,6  |           |
| 5   | 1             |     | 200000  | 85.            | 5  | 1,6  |           |

Tabellenblatt "Formen"

1,87 3,27

0,83

6 1,73 1,73

> 1,73 1,73

•0

1,33

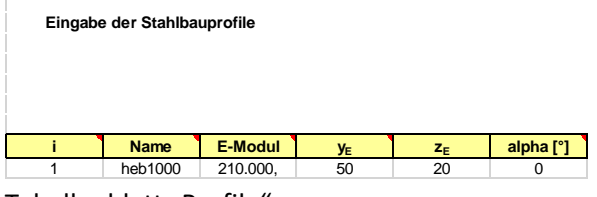

Tabellenblatt "Profile"

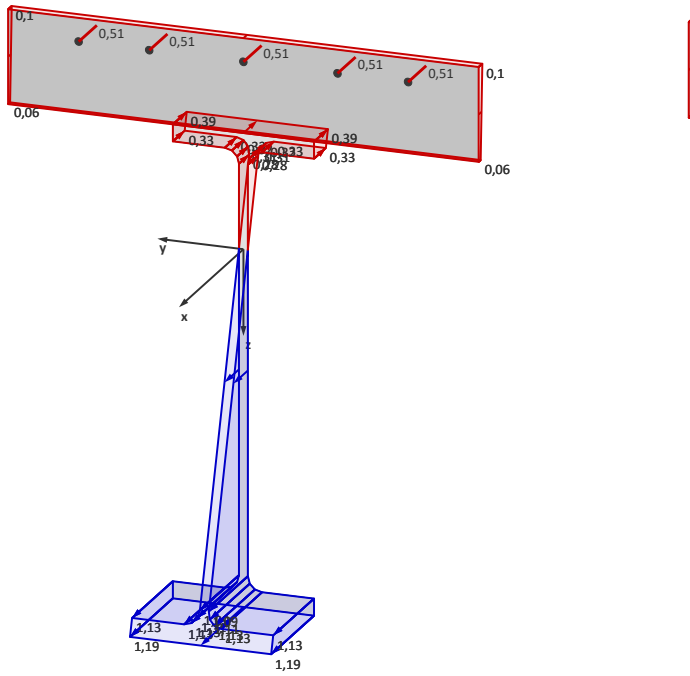

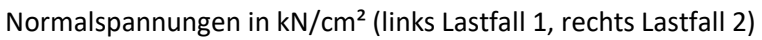

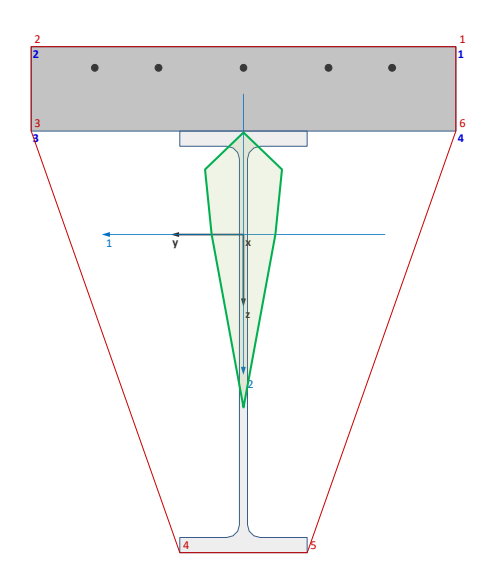

Kernfläche mit Gummiband

#### **Ungleichschenkliger Winkel**

Ein ungleichschenkliger Winkel 200x150x15 mm aus Stahl wird durch ein Polygon und Viertelkreise modelliert. Das Hilfskoordinatensystem für die Eingabe befindet sich im Punkt 1 des Polygons (links unten).

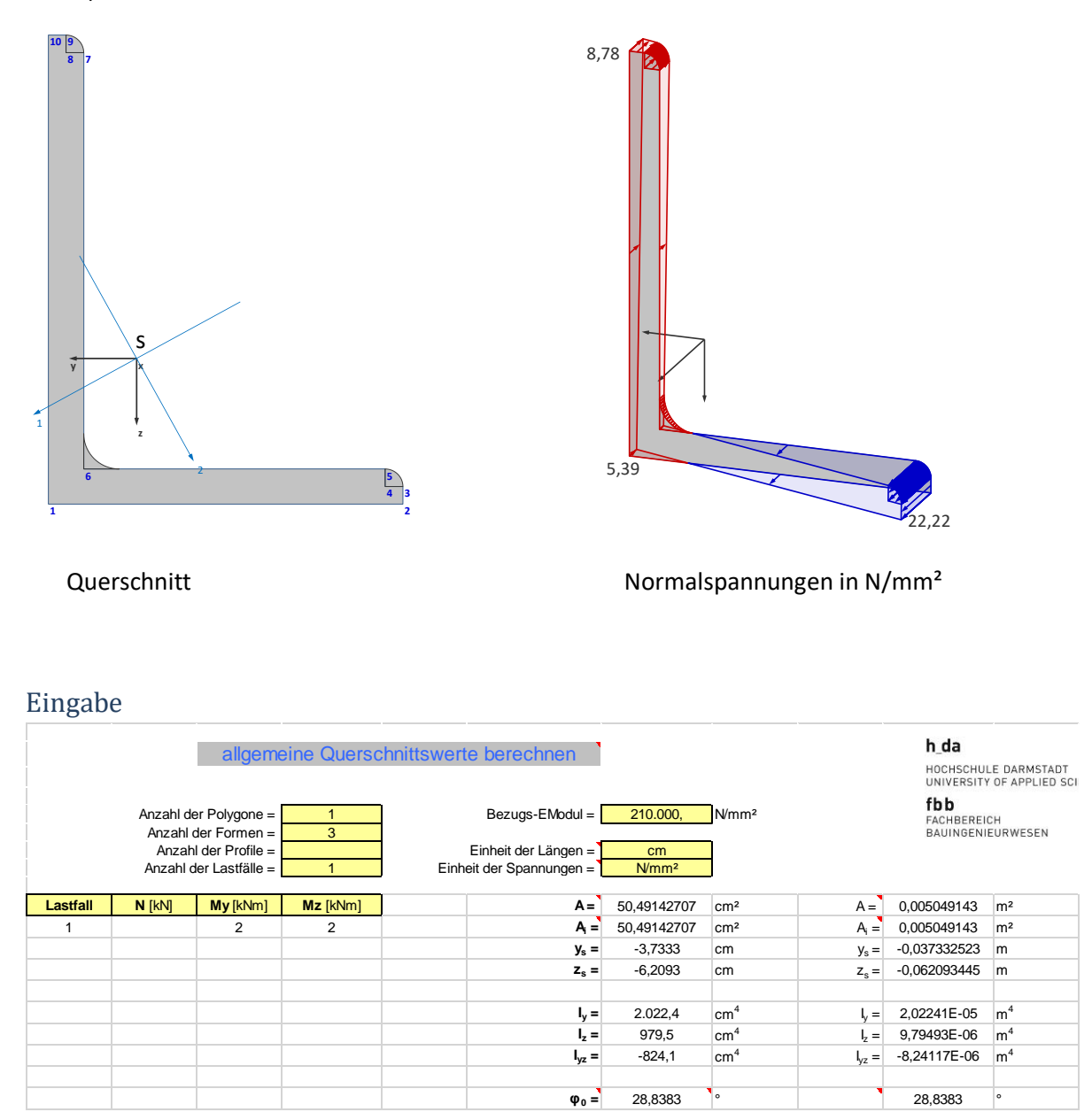

Tabellenblatt "Eingabe" mit berechneten Querschnittswerte

| Eingabe der Polygone |             |          |                   |  |  |  |  |  |
|----------------------|-------------|----------|-------------------|--|--|--|--|--|
| Anzahl               | Eckpunkte = | 10       |                   |  |  |  |  |  |
|                      | E-Modul =   | 210.000, | N/mm <sup>2</sup> |  |  |  |  |  |
| i                    | У           | z        | sigma             |  |  |  |  |  |
| 1                    | 0           | 0        | -5,39074376       |  |  |  |  |  |
| 2                    | -15         | 0        | 22,2246329        |  |  |  |  |  |
| 3                    | -15         | -0,75    | 22,0455962        |  |  |  |  |  |
| 4                    | -14,25      | -0,75    | 20,6648274        |  |  |  |  |  |
| 5                    | -14,25      | -1,5     | 20,4857907        |  |  |  |  |  |
| 6                    | -1,5        | -1,5     | -2,98727949       |  |  |  |  |  |
| 7                    | -1,5        | -19,25   | -7,22448138       |  |  |  |  |  |
| 8                    | -0,75       | -19,25   | -8,60525021       |  |  |  |  |  |
| 9                    | -0,75       | -20      | -8,78428691       |  |  |  |  |  |
| 10                   | 0           | -20      | -10,1650557       |  |  |  |  |  |

Tabellenblatt "Polygone"

| Ein | Eingabe der Formen |     |          |       |                |      |           |  |  |  |
|-----|--------------------|-----|----------|-------|----------------|------|-----------|--|--|--|
|     |                    |     |          |       |                |      |           |  |  |  |
| i   | Тур                | Art | E-Modul  | УE    | z <sub>e</sub> | D, r | alpha [°] |  |  |  |
| 1   | 3                  |     | 210.000, | -14,3 | -0,75          | 0,75 | 180       |  |  |  |
| 2   | 3                  |     | 210.000, | -0,8  | -19,25         | 0,75 | 180       |  |  |  |
| 3   | 4                  |     | 210.000, | -1,5  | -1,5           | 1,5  | 180       |  |  |  |

Tabellenblatt "Formen"

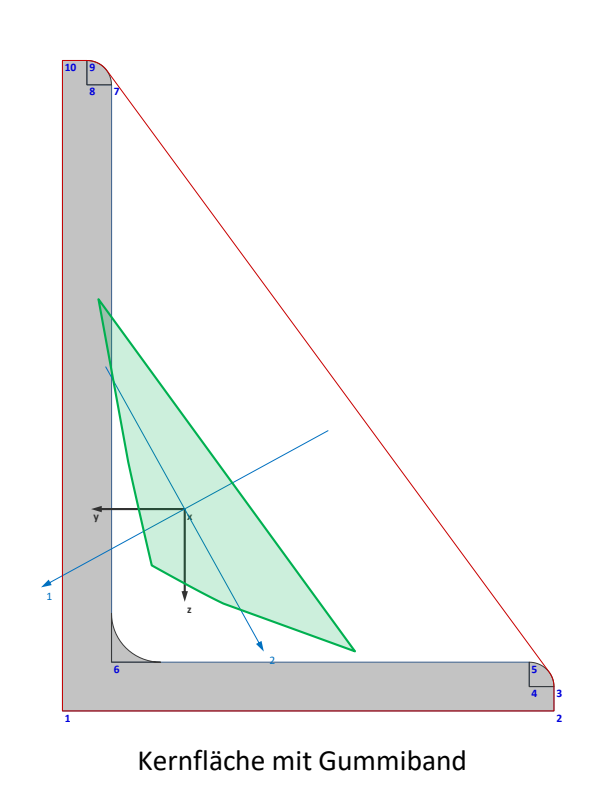

## Menüband (Ribbon)

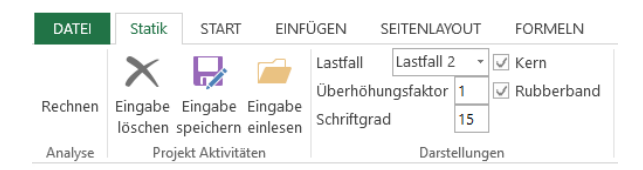

Für die Programmsteuerung gibt es im Menüband den Reiter "Statik". Eine Neuberechnung wird durch Klicken des Buttons *Rechnen* gestartet. In der Gruppe *Projekt Aktivitäten* befinden sich 3 Buttons. Der Button *Eingabe löschen* entfernt in allen Eingabezellen vorhandene Eingaben.

Die Eingabedaten eines vorhandenen Projekts können mit *Eingabe speichern* in eine separate Excel Datei (\*.xlsx) gesichert werden. Diese Datei enthält nur die Eingabedaten und keinen ausführbaren Code. Mit dem Button *Eingabe einlesen* kann eine zuvor gesicherte Eingabe wieder eingelesen werden. Danach ist eine Neuberechnung erforderlich. Die in Zellen vorhandenen Daten werden überschrieben.

Der Vorteil gegenüber der Verwendung von Querschnittswerte\_polygonal-allgemein-yz.xlsm besteht darin, dass bei einer neuen Programmversion die Daten nicht händisch kopiert werden müssen.

In der Gruppe *Darstellungen* kann der aktive Lastfall ausgewählt werden. Eine Änderung der Auswahl erfordert keine Neuberechnung.

Die Änderung des Überhöhungsfaktors für die Spannungen und des Schriftgrades erfordern eine Neuberechnung.

Die Änderung der Kontrollkästchen für die Darstellung des Kernquerschnittes und des Gummibandes (Rubberband) erfordert eine Neuberechnung.

## Literatur

[1] Fleßner, H.: Ein Beitrag zur Ermittlung von Querschnittswerten mit Hilfe elektronischer Rechenanlagen, Bauingenieur 37 (1962), S. 146-149